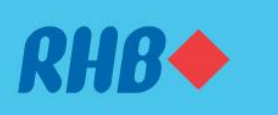

An extra layer of protection to help you spend responsibly. Membantu anda belanja secara bertanggungjawab.

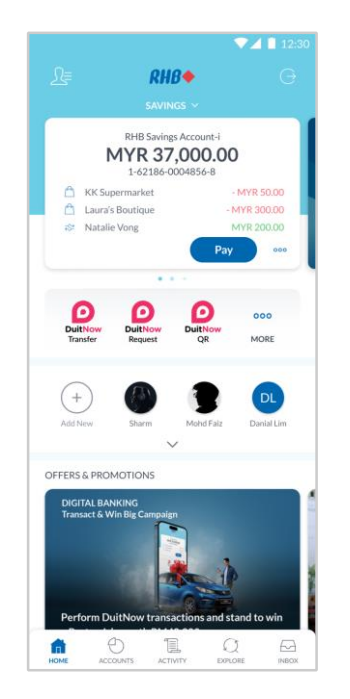

#### Step 1

Log in to the RHB Mobile Banking App and tap on the setting on the top left.

#### Langkah 1

Log masuk ke aplikasi RHB Mobile Banking dan tekan 'Tetapan' pada bahagian atas, di sebelah kiri.

|                                                        | 12:30    |
|--------------------------------------------------------|----------|
|                                                        |          |
|                                                        |          |
| Default Account  My Savings Account  1-62186-0004856-8 | 3        |
| Transaction Limit                                      |          |
| mansaction Linit                                       | <u>́</u> |
| DuitNow ID                                             | >        |
|                                                        |          |
| DuitNow Request                                        | >        |
| Favourites                                             | >        |
|                                                        |          |
| ASNB                                                   | >        |
|                                                        |          |
| Card Settings                                          | >        |
|                                                        |          |
|                                                        |          |
|                                                        |          |
|                                                        |          |

# **Step 2** Tap on Account then tap on

Transaction Limit.

Langkah 2 Tekan 'Account,' dan seterusnya pergi ke 'Transaction Limit'.

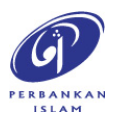

RHB Current and Savings Account/-i are protected by PIDM up to RM250,000 for each depositor. Investment products are not protected by PIDM. Member of PIDM. Terms and Conditions apply.

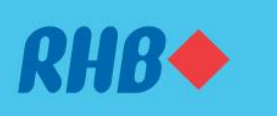

An extra layer of protection to help you spend responsibly. Membantu anda belanja secara bertanggungjawab.

|               |                   | 12:30 |
|---------------|-------------------|-------|
| $\leftarrow$  | Transaction Limit |       |
| Fund Transfer |                   | >     |
| Payment       |                   | >     |
| Тор Up        |                   | >     |
| Investment    |                   | >     |
|               |                   |       |
|               |                   |       |
|               |                   |       |
|               |                   |       |
|               |                   |       |
|               |                   |       |

#### Step 3

Choose the type of services you would like to manage the transaction limit, e.g. Fund Transfer.

#### Langkah 3

Pilih jenis perkhidmatan yang anda ingin menetapkan had transaksi contohnya, Fund Transfer.

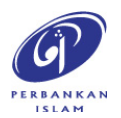

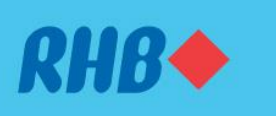

An extra layer of protection to help you spend responsibly. Membantu anda belanja secara bertanggungjawab.

|                                          |                                                                                                    | 12:30                                        |
|------------------------------------------|----------------------------------------------------------------------------------------------------|----------------------------------------------|
| $\leftarrow$                             | Fund Transfer                                                                                                    |                                              |
| i                                        | Important                                                                                                    | ^                                            |
| For sec<br>transac<br>cooling<br>will be | surity reasons, any increases m<br>ction limit will be updated after<br>g-off period but decreases for t<br>updated immediately. | ade for<br>r the 12 hour<br>ransaction limit |
| FUND TRA                                 | ANSFER                                                                                                    |                                              |
| DuitNow via<br>MYR 5,00                  | Bank Account Number<br>00.00                                                                                                    | 4                                            |
| DuitNow via<br>MYR 5,00                  | Mobile/ID/Business Registration Nu<br>20.00                                                                                      | mber                                         |
| Interbank GI                             | RO<br>00.00                                                                                                    | 4                                            |
| Other RHB A<br>MYR 5,00                  | Account<br>00.00                                                                                                    | 4                                            |
| Own Account<br>MYR 5,00                  | <sup>it</sup><br>00.00                                                                                                    | 4                                            |
| FPX/Retail Pa<br>MYR 5,00                | ayment<br>00.00                                                                                                    |                                              |
| DuitNow Onl<br>MYR 5,00                  | line Banking/Wallets (OBW)<br>00.00                                                                                              |                                              |
| DUITNOW                                  | V QR                                                                                                    |                                              |
| PASSWOR<br>Pay with fu                   | RD LOGIN<br>Ill login with your password.                                                                                        |                                              |
| Daily Limit in                           | off Password Login will also di                                                                                                  | sable DuitNow QR.                            |
| Available D                              | Daily Limit: MYR 50,000.00                                                                                                    |                                              |
| WITHOUT<br>Pay withou                    | F-LOGIN<br>It password, PIN or biometric I                                                                                       | ogin.                                        |
| Daily Limit in<br>MYR 250                | .00                                                                                                    |                                              |
| Maximum                                  | Limit: MYR 3,000.00                                                                                                    |                                              |
| MYR 250                                  | Limit in MYR                                                                                                    | 4                                            |
| Maximum                                  | Limit: MYR 250.00                                                                                                    |                                              |
|                                          | SAVE                                                                                                    |                                              |

#### Step 4

Choose and manage the transaction limit of your choice. Tap 'Save' to proceed.

#### Langkah 4

Pilih dan uruskan had transaksi yang anda inginkan. Tekan 'Save' untuk teruskan.

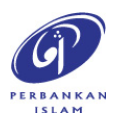

RHB Current and Savings Account/-i are protected by PIDM up to RM250,000 for each depositor. Investment products are not protected by PIDM. Member of PIDM. Terms and Conditions apply.

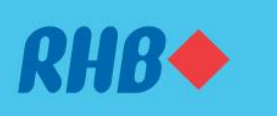

An extra layer of protection to help you spend responsibly. Membantu anda belanja secara bertanggungjawab.

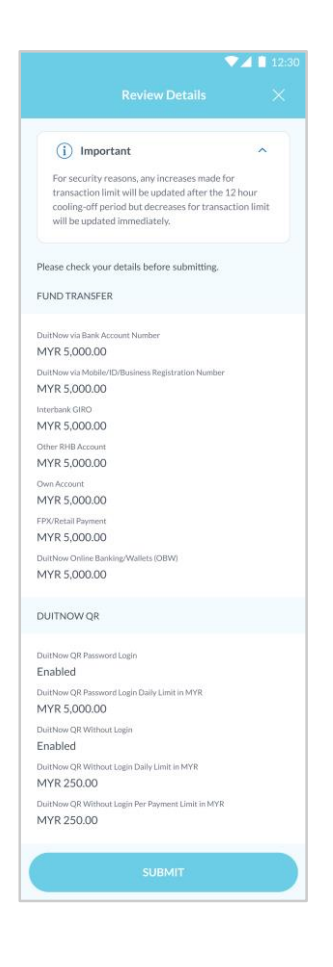

**Step 5** Review the transaction limits and tap 'Submit'.

**Langkah 5** Semak had transaksi yang dipilih dan tekan 'Submit'.

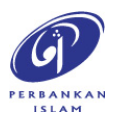

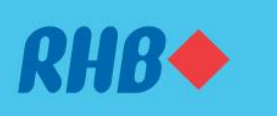

An extra layer of protection to help you spend responsibly. Membantu anda belanja secara bertanggungjawab.

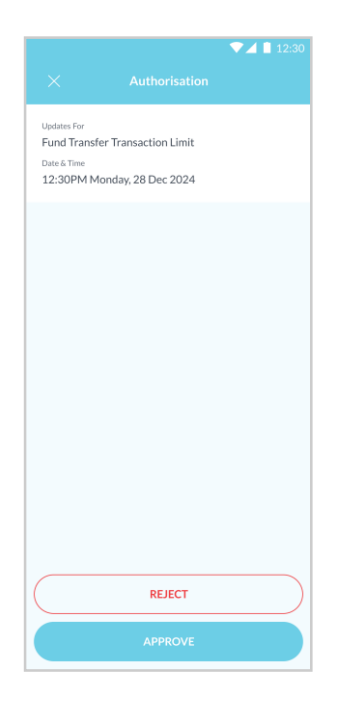

**Step 6** Tap 'Approve' to authorise the transaction.

**Langkah 6** Tekan 'Approve' untuk sahkan transaksi.

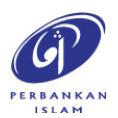

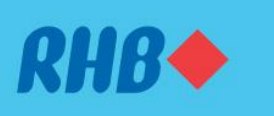

An extra layer of protection to help you spend responsibly. Membantu anda belanja secara bertanggungjawab.

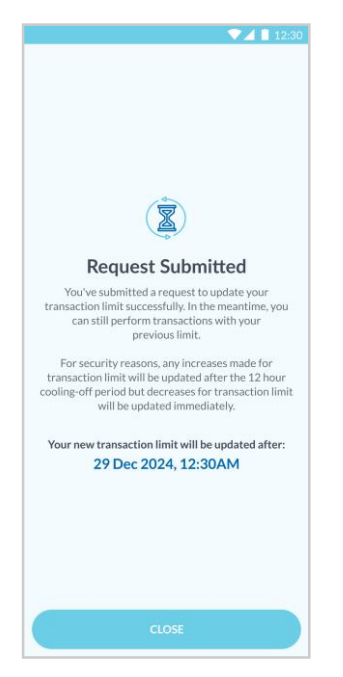

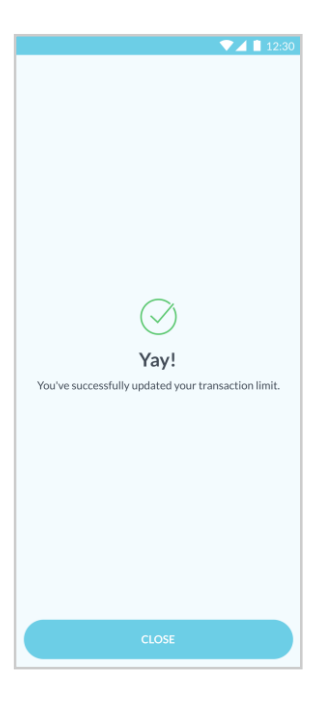

### Step 7

If you chose to increase the transaction limit, you will need to undergo a 12-hour cooling off period before the new limit takes effect during which you can continue to perform transactions using your previous limit.

If you chose to decrease the transaction limit, you will then receive a notification once successful and the new limit will take effect immediately.

#### Langkah 7

Jika anda pilih untuk meningkatkan had transaksi, anda perlu menjalani tempoh bertenang selama 12 jam sebelum penukaran had transaksi anda berjaya di mana anda masih boleh melakukan transaksi menggunakan had yang sebelumnya.

Jika anda pilih untuk mengurangkan had transaksi, anda akan menerima notis ini setelah berjaya dan had baharu akan berkuat kuasa serta-merta.

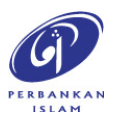

RHB Current and Savings Account/-i are protected by PIDM up to RM250,000 for each depositor. Investment products are not protected by PIDM. Member of PIDM. Terms and Conditions apply.